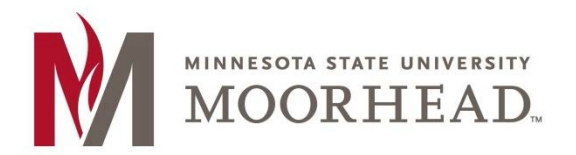

1. Open the Outlook app

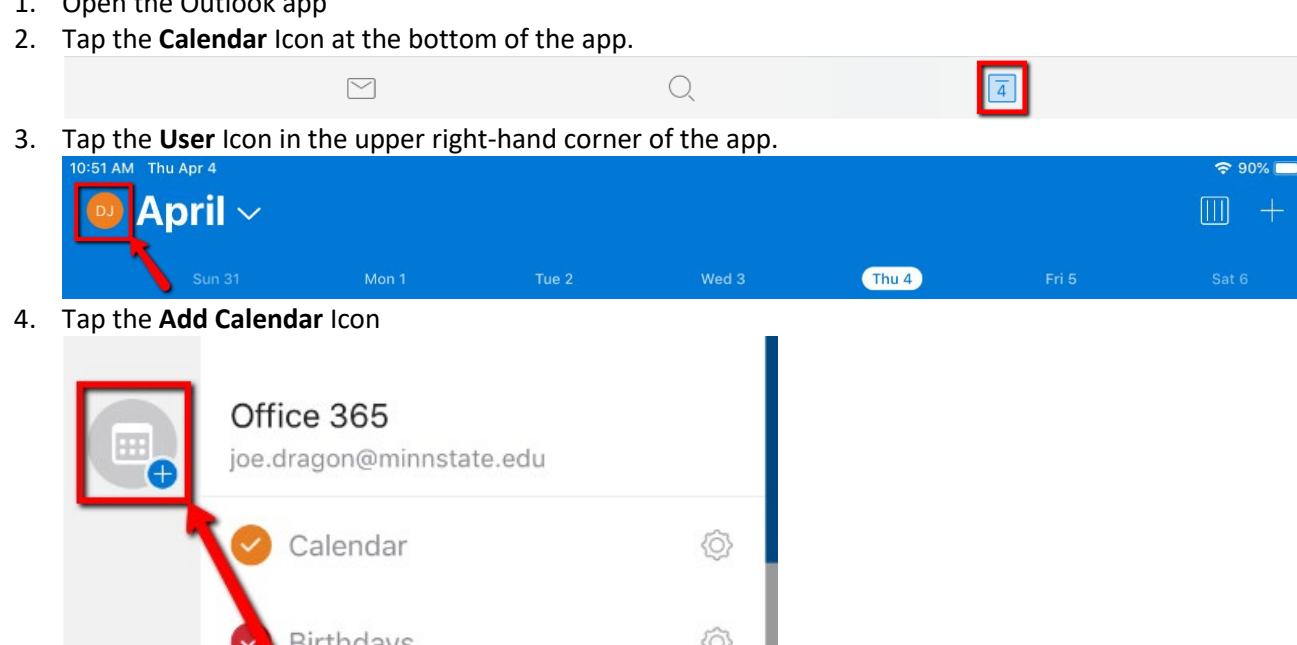

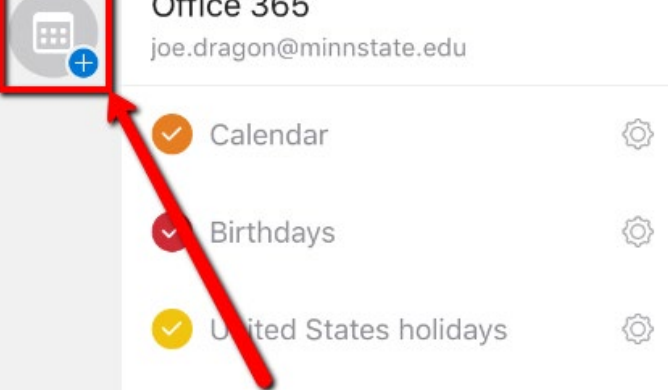

5. Tap Add Shared Calendars

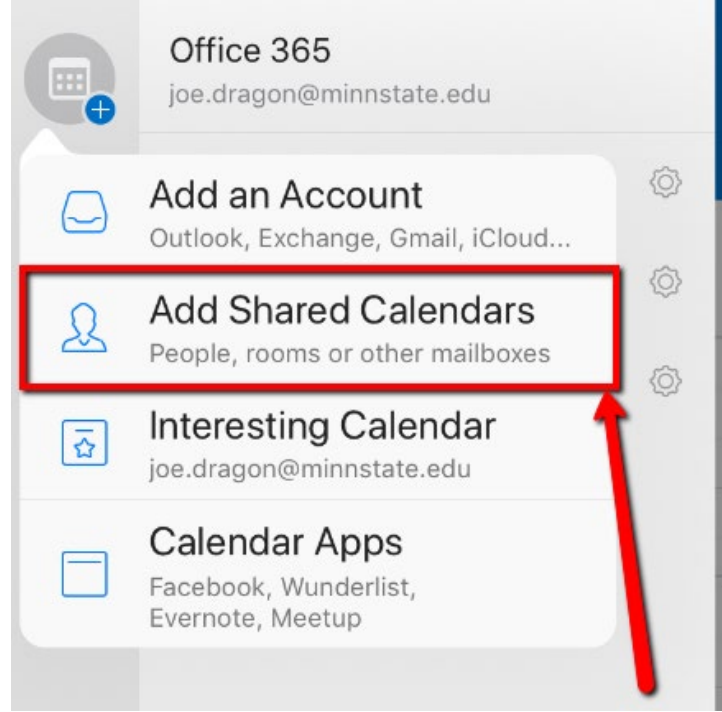

- 6. In the search box, enter MHD-<name of calendar>
- 7. Once the desired calendar appears in the list, tap the plus [+] button next to it

| $\times$ | Shared Calendars<br>joe.dragon@minnstate.edu |           |
|----------|----------------------------------------------|-----------|
| MHD      | -HR                                          | $\otimes$ |
| MR       | MHD-Human Resources<br>hr@mnstate.edu        | +         |
|          |                                              |           |

8. You will now see that shared calendar in the left and side menu. You can show or hide any calendar by checking/unchecking the box near it.

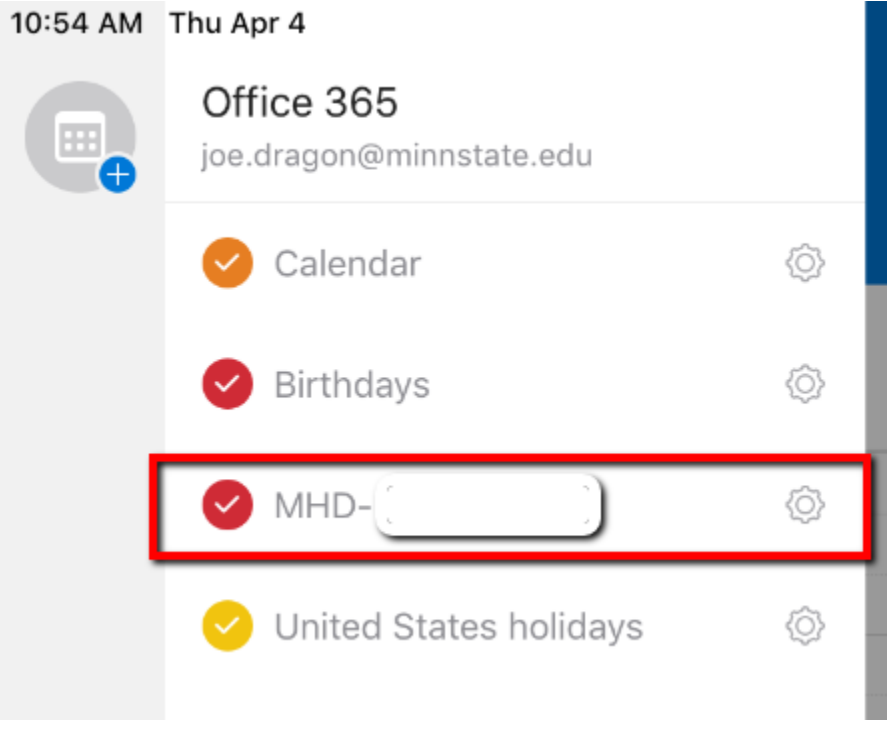

## **For More Information**

Please contact Information Technology Services at <u>support@mnstate.edu</u> or 218.477.2603 if you have questions about this material.